QoS 夏威 2018-11-25 发表

#### 组网及说明

# 1 配置需求或说明

# 1.1适用产品系列

本案例适用于如S3100V2-26TP-SI、S3100V2-26TP-EI、S3600V2-28TP-EI、S3600V2-28TP-SI 、S3110-26TP-PWR等S3100V2、S3600V2、S3110系列的交换机。

#### 1.2配置需求及实现的效果

内网两个网段通过一台交换机互联,出于公司信息安全要求,需要实现主机A可以访问主机B,主机 B不能访问主机A。本案例以实现单向访问远程桌面为例。

### 1.3配置关键点

在交换机上配置ACL rule时, tcp established匹配的是带有ack标志位的tcp连接报文,而tcp匹配的 是所有tcp连接报文。在配置Qos策略时,匹配流分类和流行为要注意顺序,先匹配permit的,再匹配d eny的。这样的结果是在入方向deny了不带有ack标志位的tcp连接报文,其它tcp连接报文均能正常通 过。因此主机B所在网段发起tcp连接时第一个请求报文被deny而无法建立连接,主机A所在网段发起tc p连接时,主机B所在网段发送的都是带有ack标志位的tcp连接报文,连接可以顺利建立。

### 2 组网图

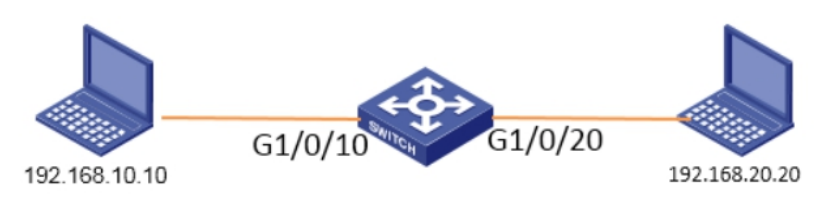

| 配置步骤                                                                                                |
|----------------------------------------------------------------------------------------------------|
| 3 配置步骤                                                                                              |
| 3.1配置步骤                                                                                             |
| #配置接口地址(此处省略)                                                                                       |
| #创建ACL,其中第1条匹配TCP连接请求报文,第2条匹配TCP连接建立报文                                                              |
| [H3C] acl number 3000                                                                               |
| [H3C-acl-adv-3000]rule 0 permit tcp established source 192.168.20.0 0.0.0.255 destination 192.168.1 |
| 0.0 0.0.255                                                                                         |
| [H3C-acl-adv-3000]quit                                                                              |
| [H3C]acl number 3200                                                                                |
| [H3C-acl-adv-3200]rule 0 permit tcp source 192.168.20.0 0.0.0.255 destination 192.168.10.0 0.0.0.25 |
| 5                                                                                                   |
| #创建流分类,匹配相应的ACL                                                                                     |
| [H3C]traffic classifier 1                                                                           |
| [H3C-classifier-1]if-match acl 3100                                                                 |
| [H3C-classifier-1]quit                                                                              |
| [H3C]traffic classifier 2                                                                           |
| [H3C-classifier-2]if-match acl 3200                                                                 |
| #创建流行为, permit TCP连接建立报文, deny从 Vlan 20发送到vlan10的TCP连接建立请求报文                                        |
| [H3C]traffic behavior 11                                                                            |
| [H3C-behavior-11]filter permit                                                                      |
| [H3C-behavior-3]quit                                                                                |
| [H3C]traffic behavior 22                                                                            |
| [H3C-behavior-22]filter deny                                                                        |
| #创建Qos策略,关联流分类和流行为                                                                                  |
| [H3C]qos policy 3                                                                                   |
| [H3C-qospolicy-3]classifier 1 behavior 11                                                           |
| [H3C-qospolicy-3000]classifier 2 behavior 22                                                        |
| #在Vlan 20端口入方向下发Qos策略                                                                               |
| [H3C]interface GigabitEthernet 1/0/20                                                               |
| [H3C-GigabitEthernet1/0/20]qos apply policy 3 inbound                                               |
| #保存配置                                                                                               |

# 3.2 配置验证

PC1可以远程桌面PC2:

| 网络连接详细信息                   | ×                                 |
|----------------------------|-----------------------------------|
| 网络连接详细信息(0):               |                                   |
| 属性                         | 值                                 |
| 连接特定的 DNS 后缀               |                                   |
| 描述                         | Intel(R) Ethernet Connection I218 |
| 物理地址                       | 48-0F-CF-27-79-24                 |
| 已启用 DHCP                   |                                   |
| IFv4 地址<br>TP-4 乙四核四       | 192.168.10.10                     |
| 117v4 于网推码<br>TB4 即约 网子    | 255.255.255.0                     |
| TP INS 肥冬翠                 | 192.100.10.1                      |
| IPv4 WINS 服务哭              |                                   |
| 已启用 NetBIOS ove            | 是                                 |
| 连接-本地 IPv6 地址<br>IPv6 默认网关 | fe80::d9c9:4094:2bfc:970a%15      |
| IPv6 DNS 服务器               | fec0:0:0:ffff::1%1                |
|                            | fec0:0:0:ffff::2%1                |
|                            | fec0:0:0:ffff::3%1                |
| •                          | • III                             |
|                            | 〔关闭(C)                            |

| Windows 安全                         | X    |
|------------------------------------|------|
| 输入你的凭据<br>这些凭据将用于连接 192.168.20.20。 |      |
| 用户名<br>密码<br><b>域:</b>             |      |
| 🔲 记住我的凭据                           |      |
|                                    | 确定取消 |

# PC2无法远程桌面PC1

| 属性                         | 值                                |  |
|----------------------------|----------------------------------|--|
| 连接特定的 DNS 后缀               |                                  |  |
| 描述                         | Intel(R) 82579LM Gigabit Network |  |
| 物理地址                       | A4-5D-36-5A-E1-61                |  |
| 已启用 DHCP                   | 否                                |  |
| IPv4 地址                    | 192. 168. 20. 20                 |  |
| IPv4 子网掩码                  | 255. 255. 255. 0                 |  |
| IPv4 默认网关                  | 192. 168. 20. 1                  |  |
| IPv4 DNS 服务器               |                                  |  |
| IPv4 WINS 服务器              |                                  |  |
| 已启用 NetBIOS ove            | 是                                |  |
| 连接-本地 IPv6 地址<br>IPv6 默认网关 | fe80::6d0b:d308:81b1:9c56%14     |  |
| IPv6 DNS 服务器               | fec0:0:0:ffff::1%1               |  |
|                            | fec0:0:0:ffff::2%1               |  |
|                            | fec0:0:0:ffff::3%1               |  |
| •                          | 4 11                             |  |

| 18 远程桌面连接                 | × ž          | 近程桌面连接                         |
|---------------------------|--------------|--------------------------------|
| 远程桌面<br>连接                |              | <ul> <li></li></ul>            |
| 计算机(C): 192.168.10.10     | •            | 2) 远程计算机已关闭<br>3) 在网络上远程计算机不可用 |
| 用户名: 未指定<br>当你连接时将向你询问凭据。 |              | 确保打开远程计算机、连接到网络并且启用远程访问。       |
| 중 显示选项 @)                 | 道接 08) 帮助 00 | 确定 帮助(H)                       |

配置关键点